## brother.

Before you can use the machine, you must set up the hardware. Please read this "Quick Setup Guide" for the correct setup procedure.

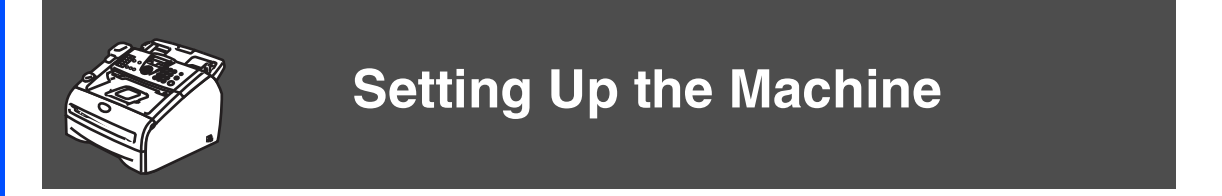

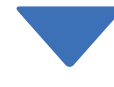

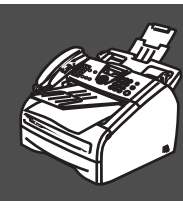

Setup is Complete!

Keep this "Quick Setup Guide" and User's Guide in a convenient place for quick and easy reference at all times.

## Getting Started

### **Carton Components**

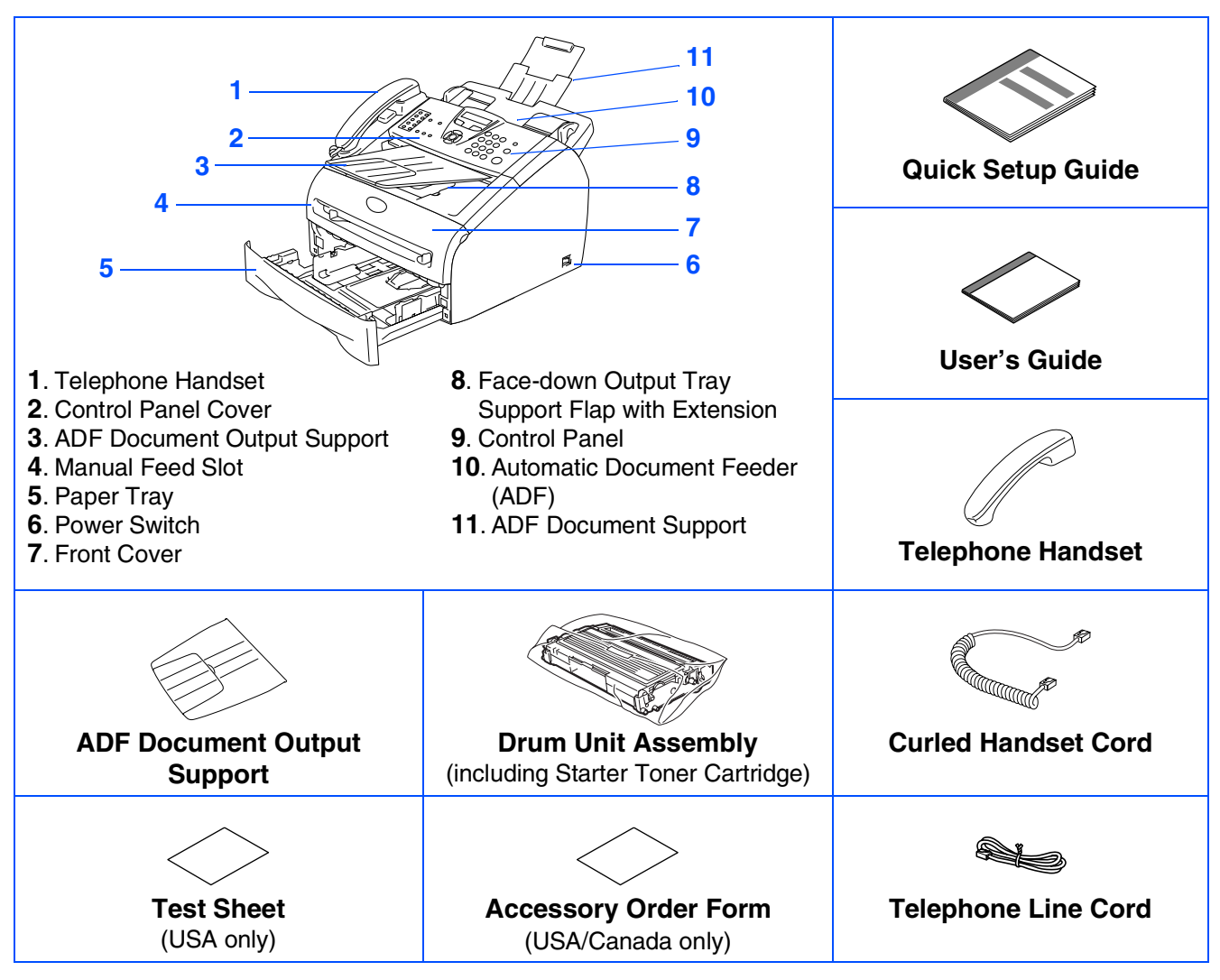

Carton components may differ from one country to another. Save all packing materials and the carton.

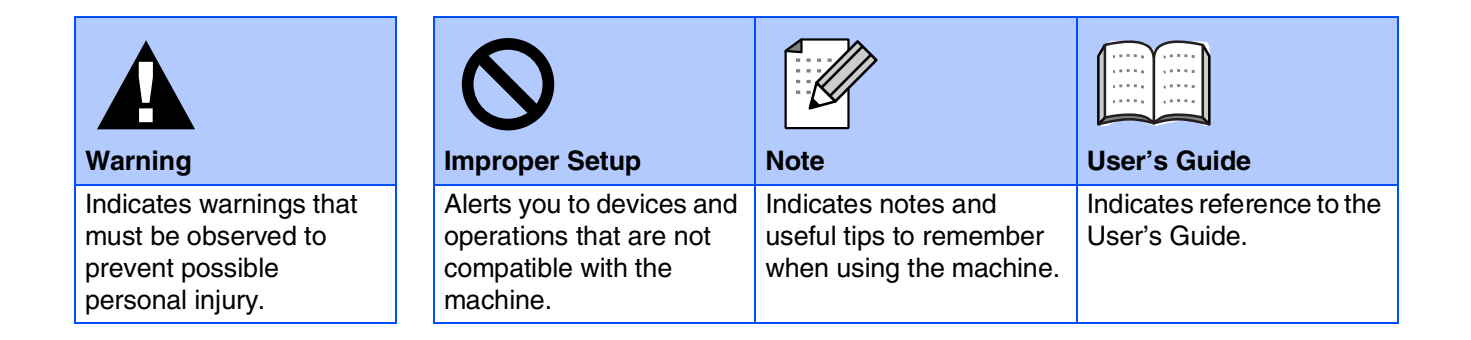

### **Control Panel**

#### FAX-2820

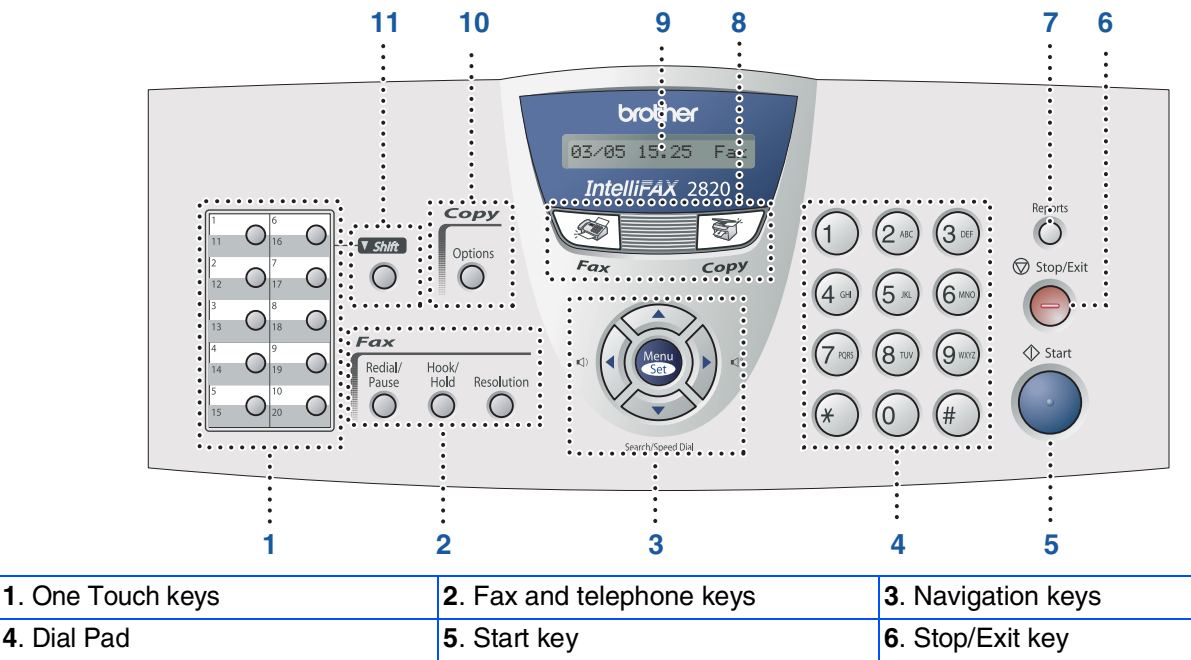

| 4. Dial Pad                  | 5. Start key          | 6. Stop/Exit key               |
|------------------------------|-----------------------|--------------------------------|
| 7. Reports key               | 8. Mode keys          | 9. Liquid Crystal Display(LCD) |
| <b>10</b> . Copy Options key | <b>11</b> . Shift key |                                |

For the details of the control panel, see "Control panel overview" in Chapter 1 of the User's Guide.

#### FAX-2920

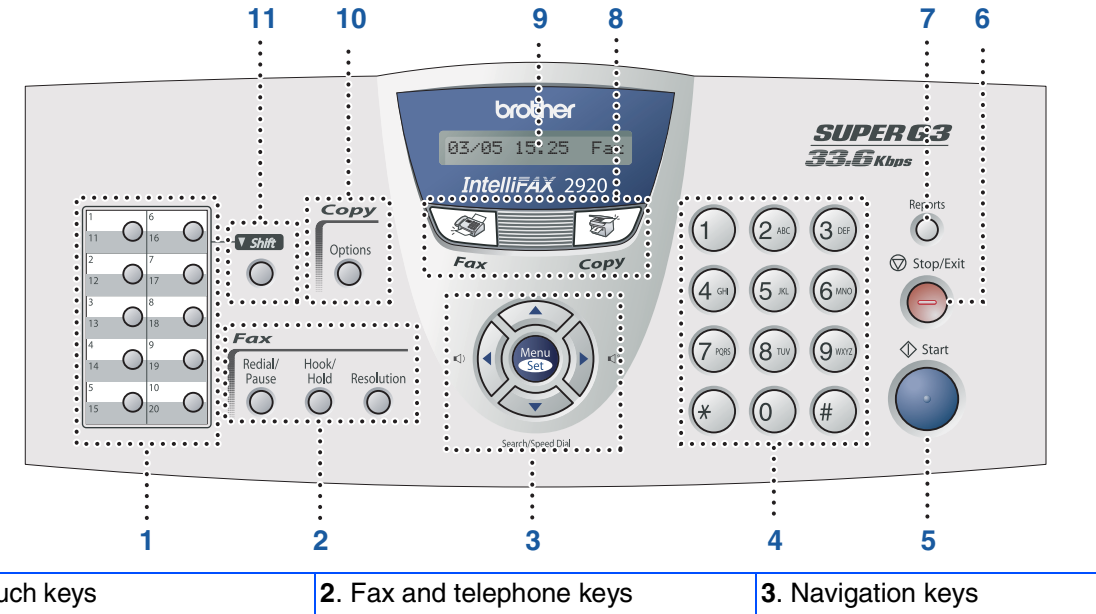

| 1. One Touch keys            | <ol> <li>Fax and telephone keys</li> </ol> | <b>3</b> . Navigation keys     |
|------------------------------|--------------------------------------------|--------------------------------|
| 4. Dial Pad                  | 5. Start key                               | 6. Stop/Exit key               |
| 7. Reports key               | 8. Mode keys                               | 9. Liquid Crystal Display(LCD) |
| <b>10</b> . Copy Options key | 11. Shift key                              |                                |

For the details of the control panel, see "Control panel overview" in Chapter 1 of the User's Guide.

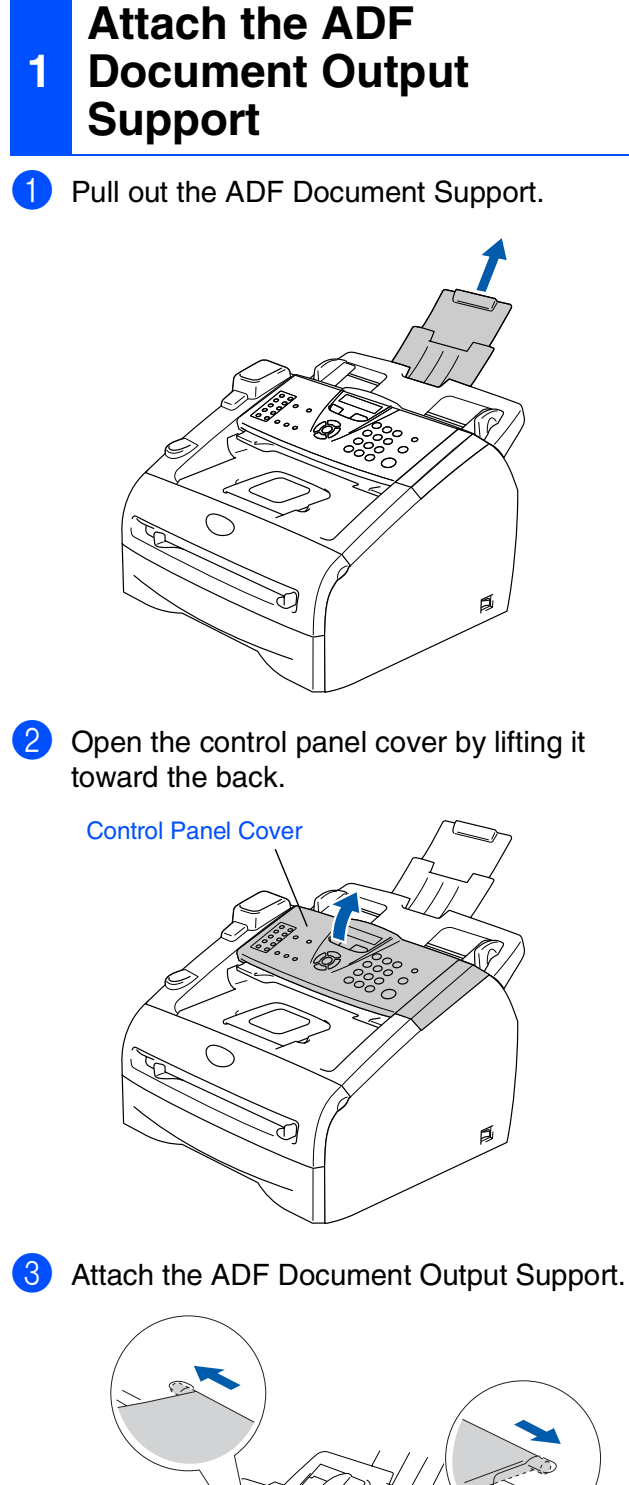

#### **Install the Handset** 2

Connect the curled handset cord to the 1 machine and the other end to the handset.

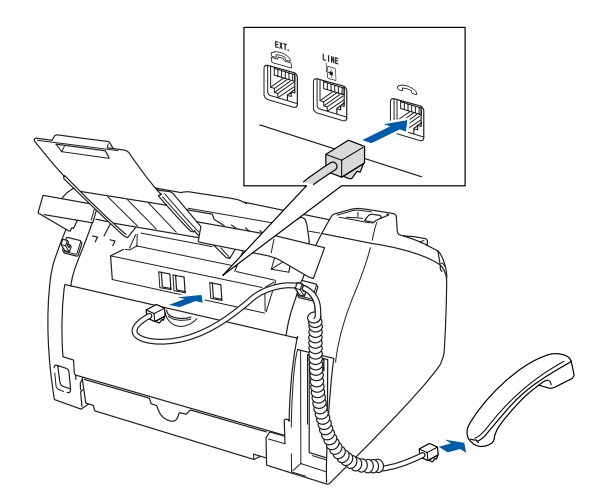

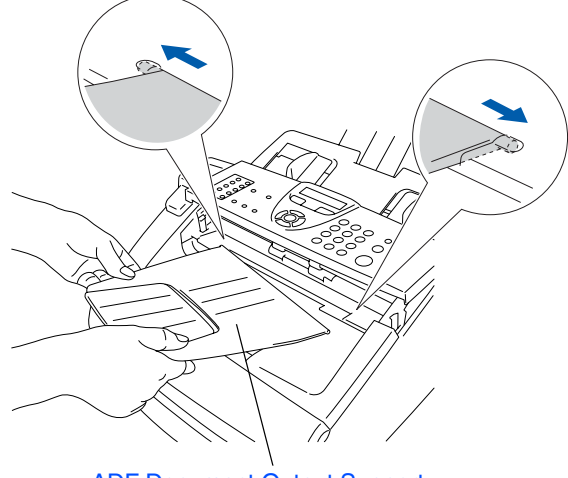

ADF Document Output Support

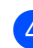

4 Close the control panel cover.

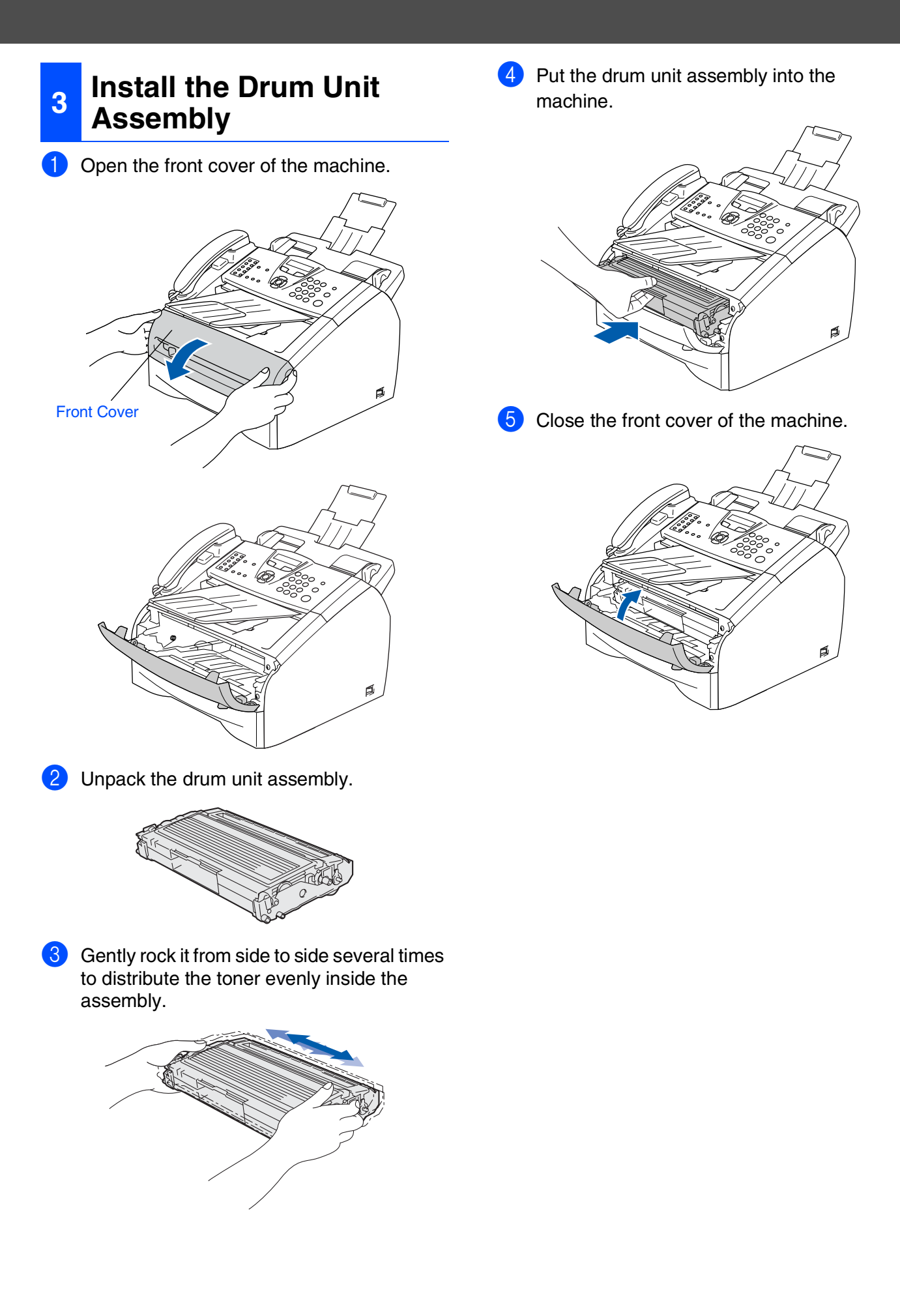

3 Fan the stack of paper well to avoid paper Load Paper in the Paper jams and misfeeds. Tray Pull the paper tray completely out of the machine. Put paper in the paper tray. Check that the paper is flat in the tray and below the maximum paper mark. Maximum paper mark While pressing the paper guide release lever, slide the adjusters to fit the paper size. Check that the guides are firmly in the slots. 5 Put the paper tray firmly back into the machine and unfold the output paper tray support flap before you use the machine. For Legal size paper, press in the inside Ø latches and pull out the back of the paper tray.

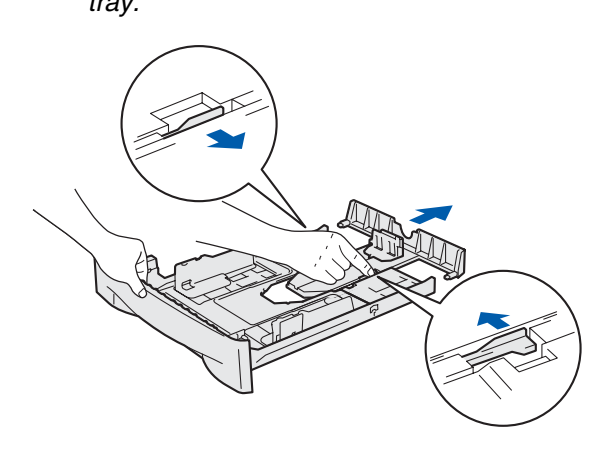

1 of the User's Guide.

For details on supported paper

specifications, see "About paper" in Chapter

Output paper tray support flap

# Install the Power Cord and Phone Line

Plug the AC power cord into an AC outlet. Turn the power switch on.

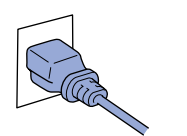

5

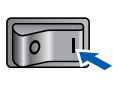

2 Connect one end of the telephone line cord to the jack on the machine marked **LINE** and the other end to a modular wall jack.

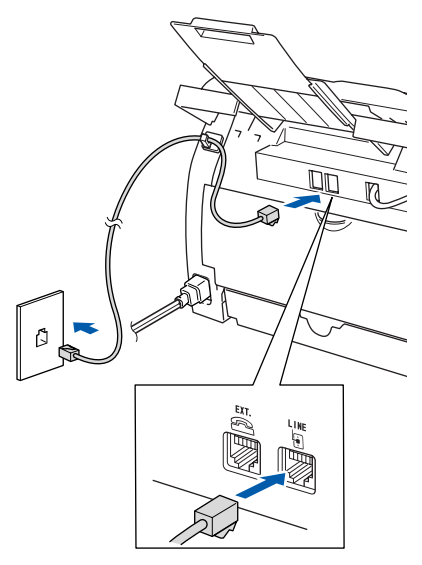

### **A** Warning

- The machine must be grounded using a 3-prong plug.
- Since the machine is grounded through the power outlet, you can protect yourself from potentially hazardous electrical conditions on the telephone network by keeping the power cord connected to your machine when you connect it to a telephone line. Similarly, you can protect yourself when you want to move your machine by disconnecting the telephone line first and then the power cord.

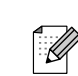

If you are sharing one phone line with an external telephone, connect it as shown below.

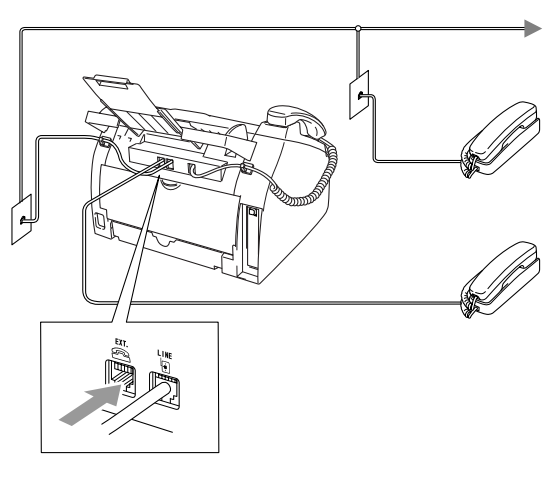

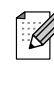

If you are sharing one phone line with an external telephone answering device, connect it as shown below.

Please set the receive mode to External TAD.

For more details, see "Connecting an external telephone answering device (TAD)" in the Appendix of the User's Guide.

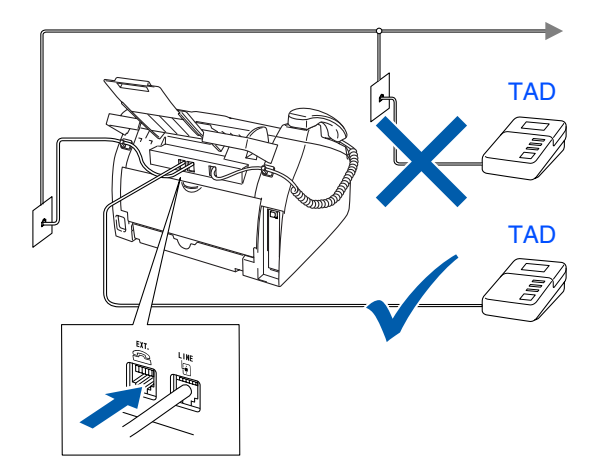

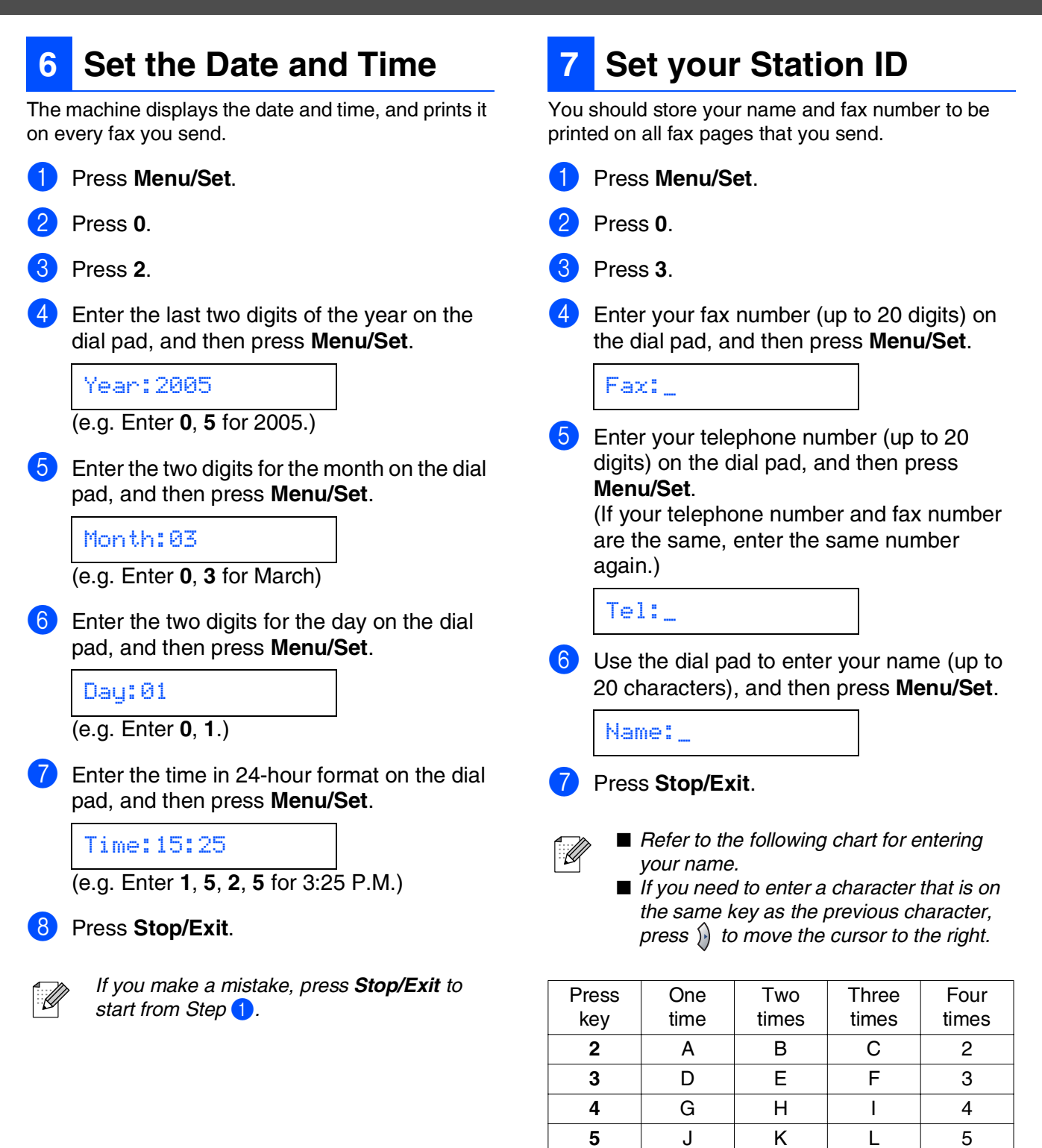

Ν

Q

U

Х

Appendix B of the User's Guide.

For more details, see "Entering Text" in

Μ

Ρ

т

W

6

7

8

9

0

R

V

Y

6

S

8

Ζ

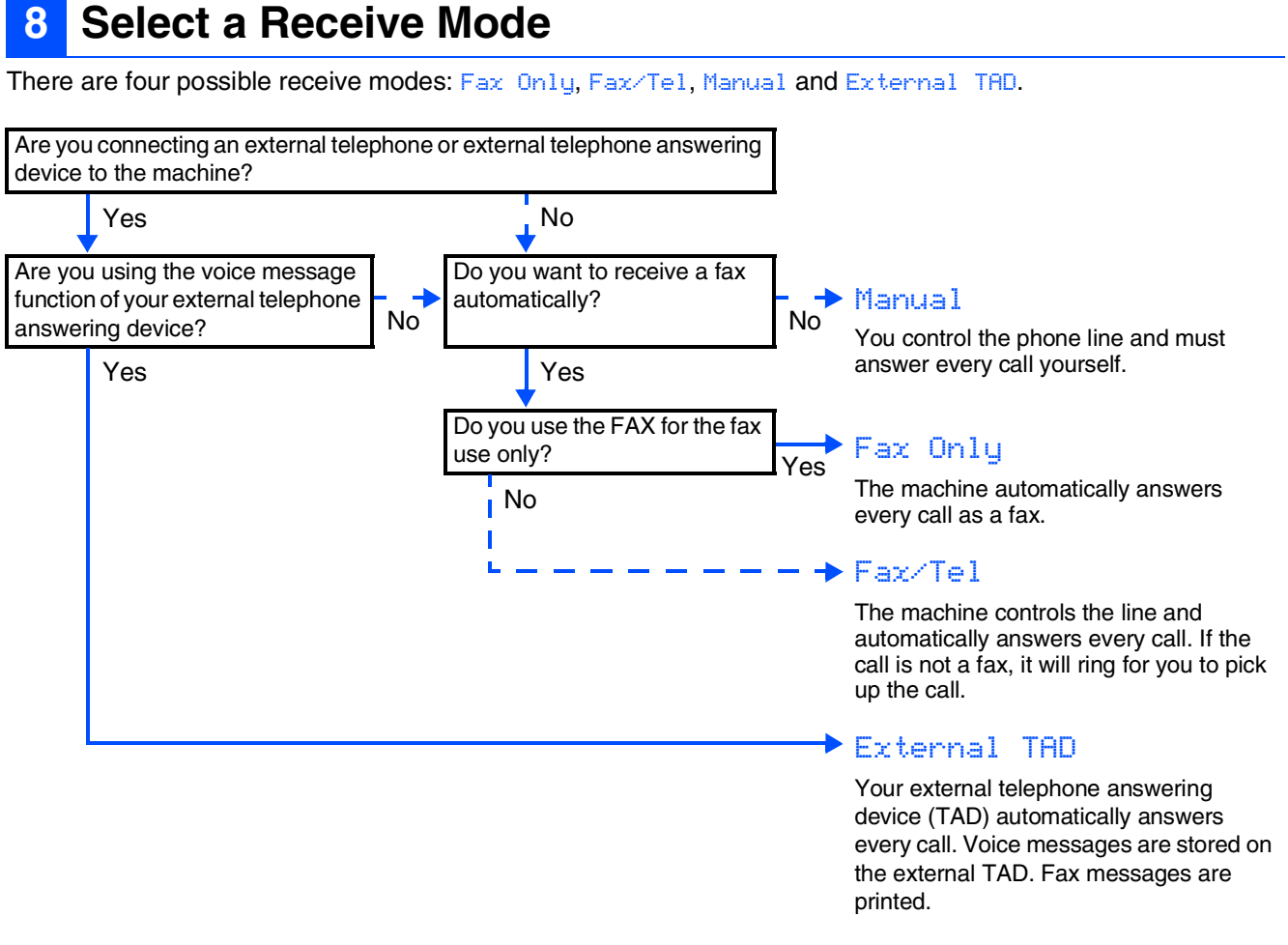

Choose the Receive Mode which best suits your needs.

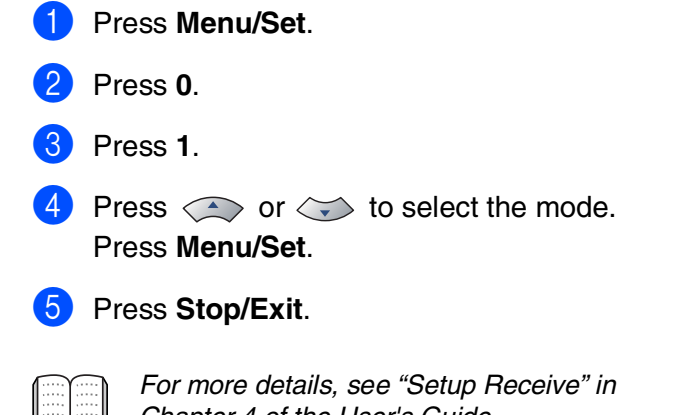

Chapter 4 of the User's Guide.

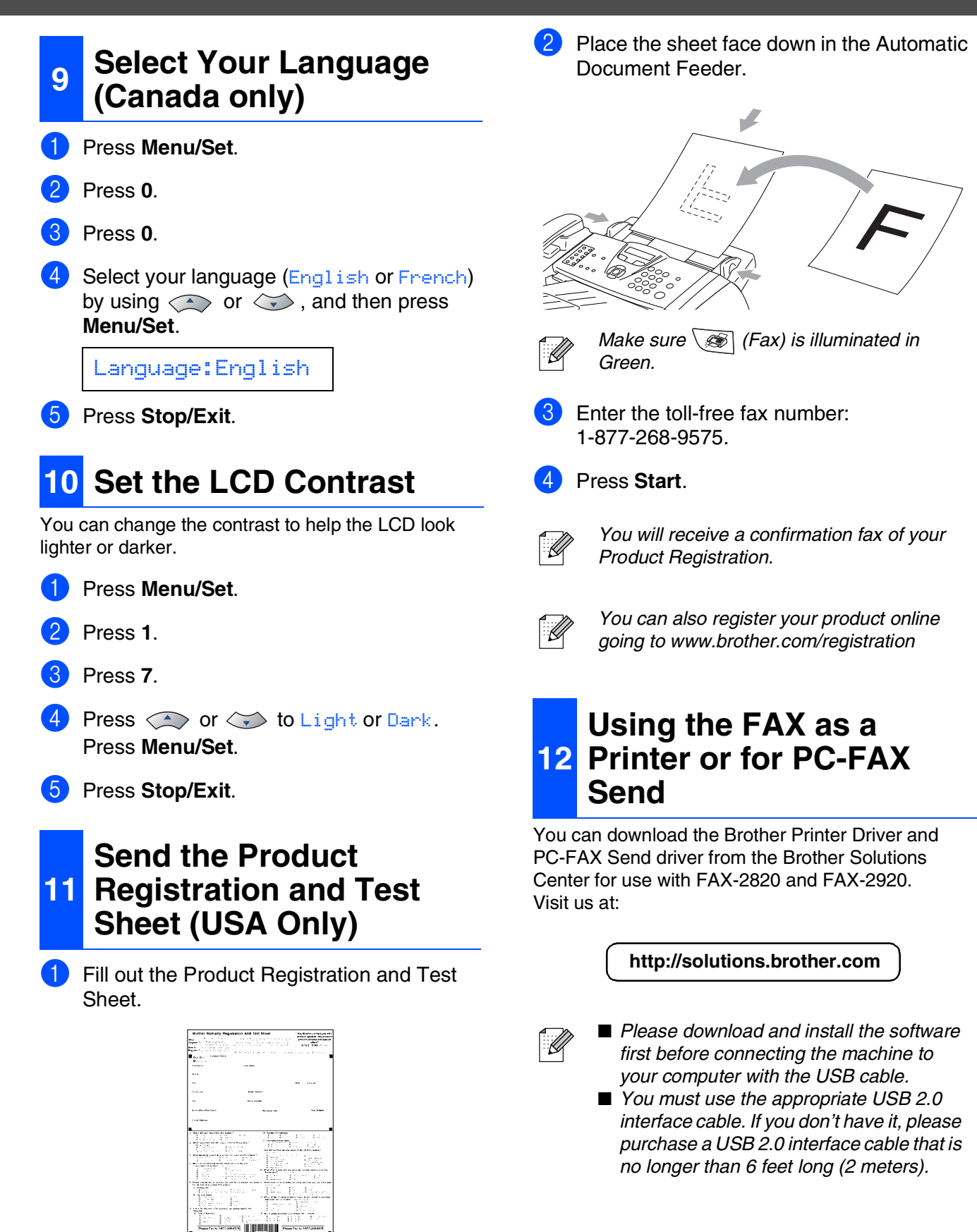

### **Replacement Consumables**

When the time comes to replace consumables, an error message will be indicated on the LCD. For more information about the consumables for your printer, visit <u>http://solutions.brother.com</u> or contact your local Brother re-seller.

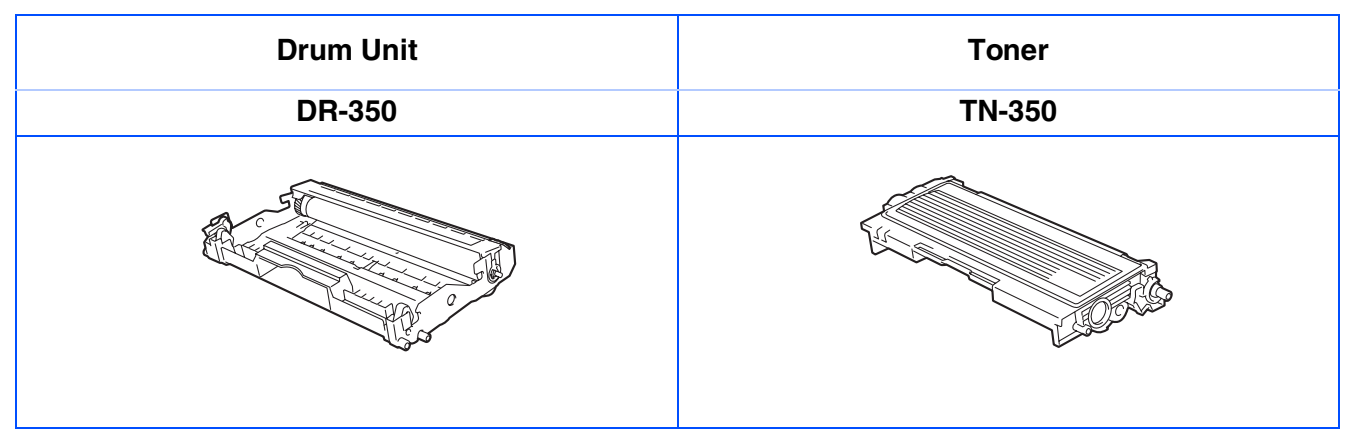

#### Trademarks

The Brother logo is a registered trademark of Brother Industries, Ltd. Brother is a registered trademark of Brother Industries, Ltd. All other brand and product names mentioned in this manual are registered trademarks of their respective companies.

#### **Compilation and Publication**

Under the supervision of Brother Industries Ltd., this manual has been compiled and published, covering the latest product descriptions and specifications.

The contents of this manual and the specifications of this product are subject to change without notice. Brother reserves the right to make changes without notice in the specifications and materials contained herein and shall not be responsible for any damages (including consequential) caused by reliance on the materials presented, including but not limited to typographical and other errors relating to the publication. This product is designed for use in a Professional Environment.

©2005 Brother Industries, Ltd. All rights reserved.

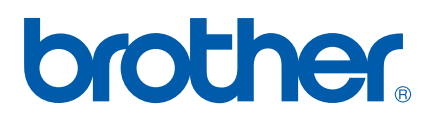

USA/CAN